| Last Modified: 12-04-2024                                                                      | 6.11:8.1.0         | Doc ID: RM100000028W2I        |  |
|------------------------------------------------------------------------------------------------|--------------------|-------------------------------|--|
| Model Year Start: 2023                                                                         | Model: Prius Prime | Prod Date Range: [12/2022 - ] |  |
| Title: M20A-FXS (ENGINE CONTROL): SFI SYSTEM: HOW TO PROCEED WITH TROUBLESHOOTING; 2023 - 2024 |                    |                               |  |
| MY Prius Prius Prime [12/2022 - ]                                                              |                    |                               |  |

HOW TO PROCEED WITH TROUBLESHOOTING

# **CAUTION / NOTICE / HINT**

#### HINT:

\*: Use the GTS.

## **PROCEDURE**

| 1. | VEHICLE BROUGHT TO WORKSHOP |  |
|----|-----------------------------|--|
|----|-----------------------------|--|

# NEXT

Г

| 2. CUSTOMER PROBLEM ANAL | YSIS |
|--------------------------|------|
|--------------------------|------|

## NEXT

| 3. | CONNECT GTS TO DLC3* |
|----|----------------------|
|    |                      |

## HINT:

If the display indicates a communication malfunction, inspect the DLC3.

When any CAN communication system DTCs are output, perform troubleshooting for the CAN communication system first.

## NEXT

## 4. CHECK DTC AND FREEZE FRAME DATA\*

(a) Check for DTCs.

12/9/24, 8:40 PM

M20A-FXS (ENGINE CONTROL): SFI SYSTEM: HOW TO PROCEED WITH TROUBLESHOOTING; 2023 - 2024 MY Prius Prius P...

#### **Powertrain > Engine > Trouble Codes**

(b) Check for Freeze Frame Data.

Click here

#### HINT:

Record or print DTCs and Freeze Frame Data if necessary.

## NEXT

## 5. CHECK VEHICLE CONTROL HISTORY (RoB) AND VEHICLE CONTROL HISTORY FREEZE FRAME DATA\*

(a) Check for Vehicle Control History (RoB) and Vehicle Control History Freeze Frame Data.

#### Powertrain > Engine > Utility

TESTER DISPLAY

#### HINT:

Print Vehicle Control History (RoB) and Vehicle Control History Freeze Frame Data if necessary.

## NEXT

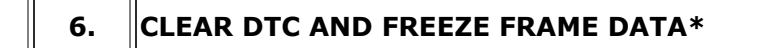

(a) Clear the DTCs and Freeze Frame Data.

Powertrain > Engine > Clear DTCs

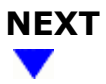

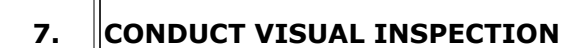

# 

### 8. SELECT CHECK MODE DIAGNOSIS\*

(a) Change the ECM from normal mode to check mode.

### Powertrain > Engine > Utility

| TESTER DISPLAY |  |
|----------------|--|
| Check Mode     |  |

# NEXT

9.

## CONFIRM PROBLEM SYMPTOMS

(a) Confirm the problem symptoms.

#### HINT:

If the engine does not start, first perform the "Check DTC" procedure and "Conduct Basic Inspection" procedure below.

| RESULT                     | PROCEED TO |
|----------------------------|------------|
| Malfunction does not occur | А          |
| Malfunction occurs         | В          |

## B GO TO STEP 11

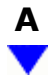

| 10. | SIMULATE SYMPTOMS |
|-----|-------------------|
|     |                   |

#### HINT:

Refer to Symptom Simulation.

Click here

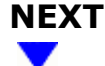

| 11. CI | HECK DTC* |
|--------|-----------|
| 11. CI | HECK DTC* |

#### (a) Check for DTCs.

### Powertrain > Engine > Trouble Codes

| RESULT              | PROCEED TO |
|---------------------|------------|
| DTCs are output     | А          |
| DTCs are not output | В          |

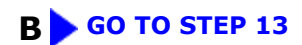

# Α

|     |                    | _ |
|-----|--------------------|---|
| 12. | REFER TO DTC CHART |   |

#### HINT:

Refer to Diagnostic Trouble Code Chart.

## NEXT

#### CONDUCT BASIC INSPECTION 13.

#### (a) Conduct basic inspection.

Click here

| RESULT                             | PROCEED TO |
|------------------------------------|------------|
| Malfunctioning parts not confirmed | А          |
| Malfunctioning parts confirmed     | В          |

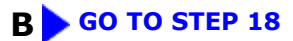

## 14. REFER TO PROBLEM SYMPTOMS TABLE

#### HINT:

Refer to Problem Symptoms Table.

Click here

| RESULT                           | PROCEED TO |
|----------------------------------|------------|
| Malfunctioning circuit confirmed | А          |
| Malfunctioning parts confirmed   | В          |

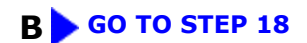

## A ▼

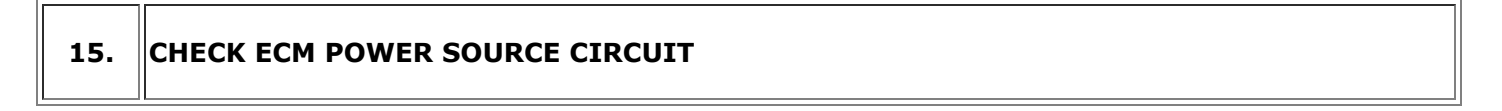

(a) Check the ECM power source circuit.

Click here

## NEXT

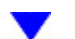

## **16.** CONDUCT CIRCUIT INSPECTION

| RESULT                    | PROCEED TO |
|---------------------------|------------|
| Malfunction not confirmed | А          |
| Malfunction confirmed     | В          |

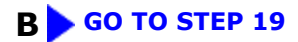

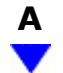

### 17. CHECK FOR INTERMITTENT PROBLEMS

(a) Check for intermittent problems.

Click here

# NEXT

18. CONDUCT PARTS INSPECTION

# 

| 19. | IDENTIFY PROBLEM |
|-----|------------------|
|     |                  |

## NEXT

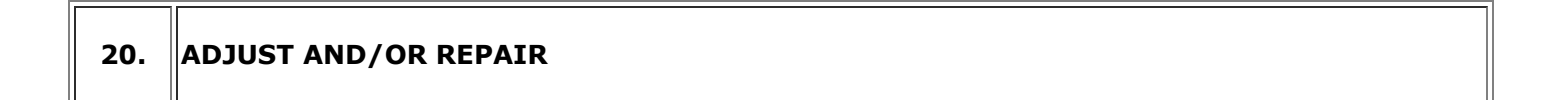

## NEXT

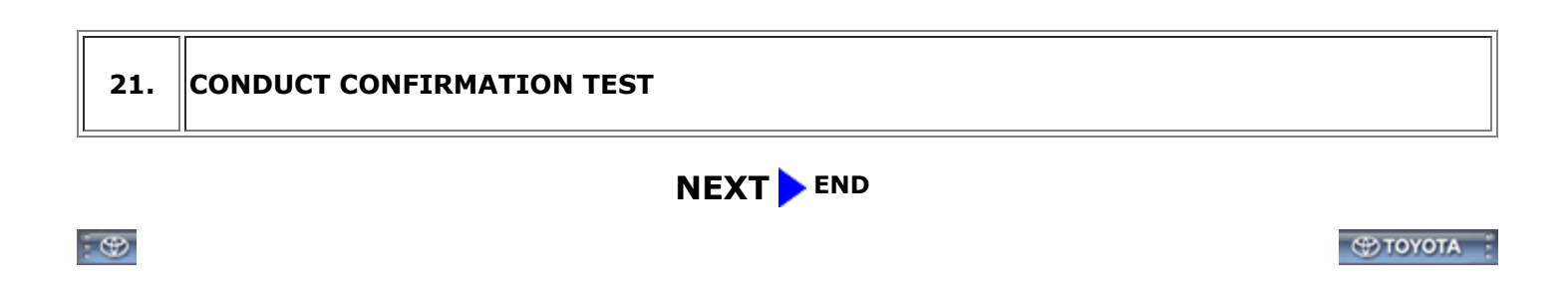